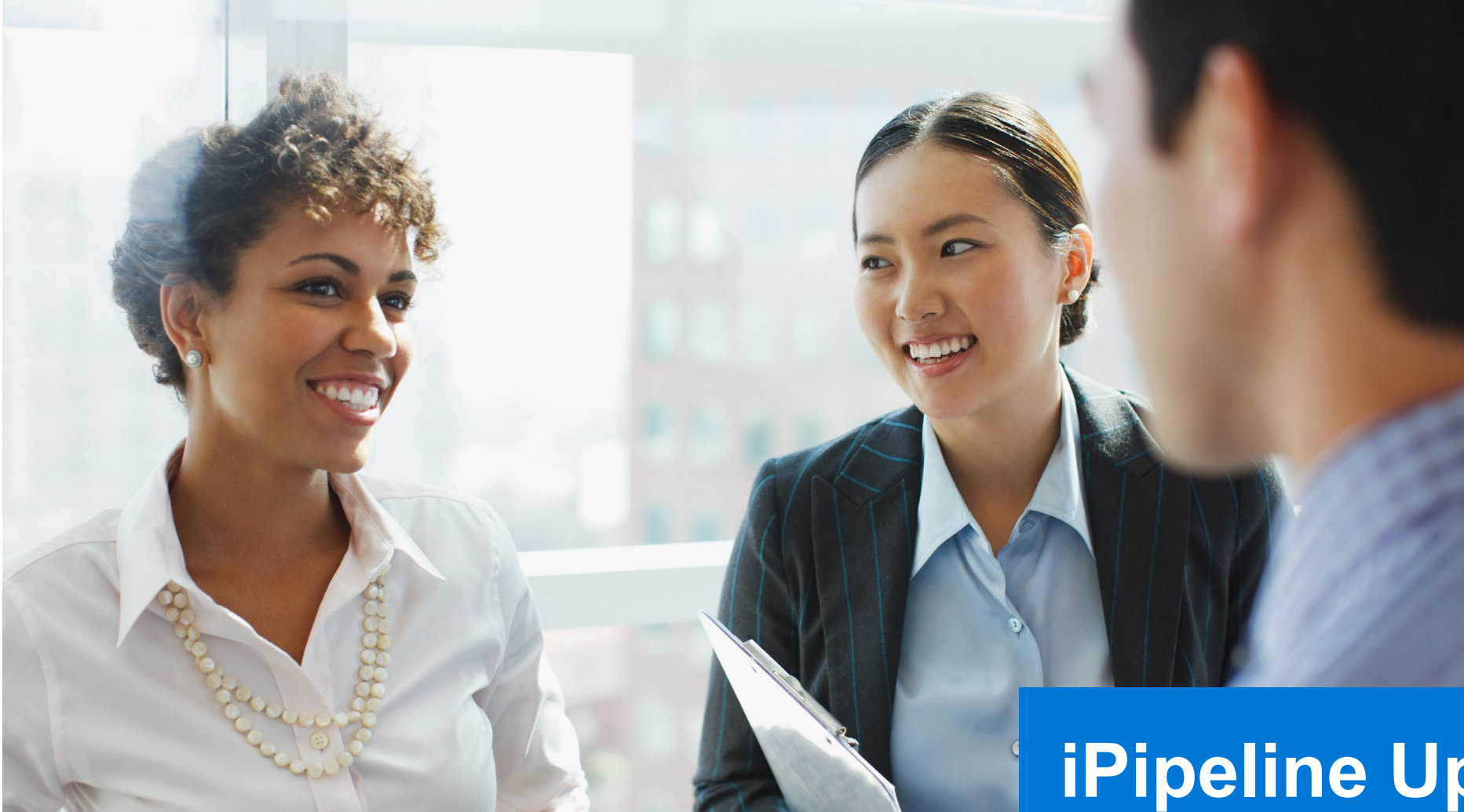

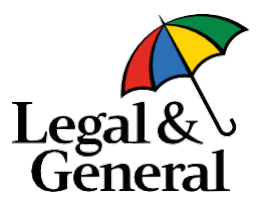

#### **iPipeline Updates:** Introducing the Horizon Experience

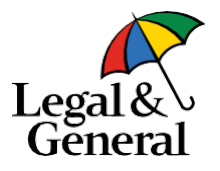

Welcome to the Horizon Experience on iPipeline! We've put together a helpful list of what these changes mean for your business process as you review these slides:

- The GA will no longer be required to release a ticket to us once an advisor "drops a ticket." Notice will be provided to the GA as a blind copy of the email that is sent from the advisor to the client.
- Once notice is received, the GA can now access the information from the dashboard once the case moves to "Link Sent" status. Please note the ticket information will no longer be available once the ticket moves to "Application Started" status.
- The advisor will now complete a few extra steps on our site to complete the process versus stopping after a ticket has been "locked."
- Note: you may need to change your profile settings in iPipeline to reauthorize Banner. See screenshot below.

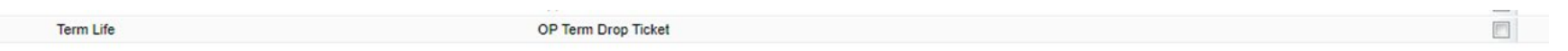

<u>Contact</u> us directly with any additional questions. Thank you and welcome to Horizon.

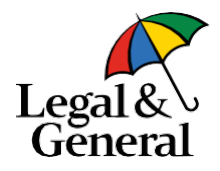

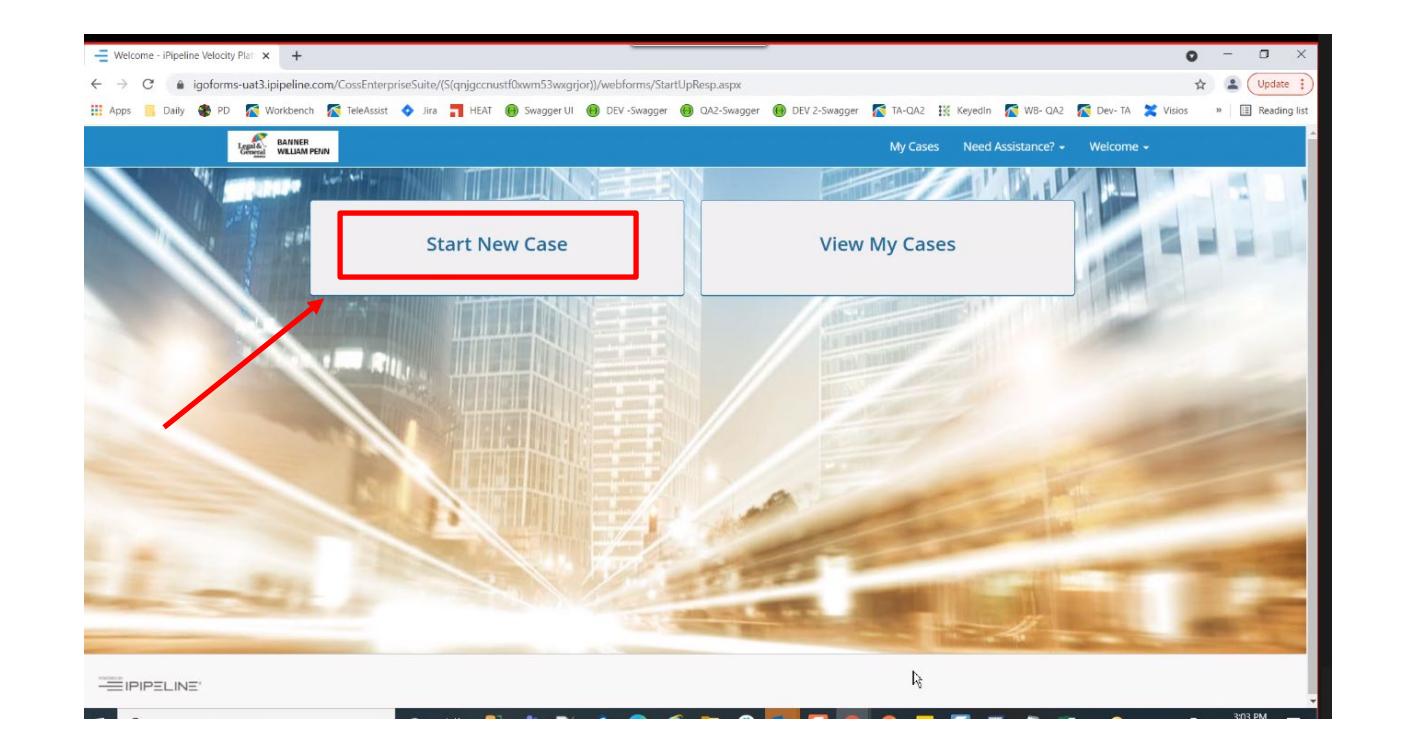

1. On the main page, select "Start New Case."

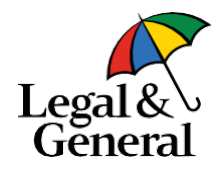

|                        |                             | Case         | Information |  |
|------------------------|-----------------------------|--------------|-------------|--|
| Status                 | Date Modified               |              |             |  |
| Started                | 11002021                    |              |             |  |
| Proposed Insured       | 1                           |              |             |  |
| First Name             |                             |              | Last Name   |  |
|                        |                             |              |             |  |
| Date of Birth          | Age                         | Gender       |             |  |
| Case Description       |                             |              |             |  |
|                        |                             |              |             |  |
| (Examples: \$500,000.0 | 0, Kid's Policy, Business P | olicy, etc)  |             |  |
|                        | ıct                         |              |             |  |
| Carrier and Produ      |                             |              |             |  |
| Carrier and Produ      |                             | Product Type |             |  |

2. After clicking "Start New Case," you will land on the case information screen. Note that you must complete the yellow highlighted fields. All populated fields will carry over and prepopulate the digital application.

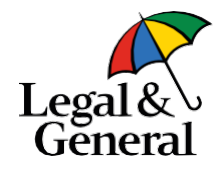

| State:                                                      | Product           | Туре                    |     |                                   |   |
|-------------------------------------------------------------|-------------------|-------------------------|-----|-----------------------------------|---|
| New York                                                    | ∽ Term            | Life                    | ~   | Find Available Products           |   |
| Product                                                     |                   |                         |     |                                   |   |
| Carrier                                                     |                   | Product                 |     | iGO e-App                         |   |
| Legal & WILLIAM PENN                                        |                   | AppAssist Forms         |     | Select                            |   |
| Contraction of the second second                            |                   |                         |     |                                   |   |
|                                                             |                   |                         |     | e-sign                            |   |
| /                                                           |                   |                         |     | 6-78u                             |   |
| Carrier and Product                                         |                   |                         |     | 6-38u                             |   |
| Carrier and Product                                         | Product           | Туре                    |     | 6-78u                             | _ |
| Carrier and Product tate: Alaska                            | Product<br>Term   | Type<br>Life            | ~   | e-sign<br>Find Available Products |   |
| Carrier and Product<br>tate:<br>Alaska<br>roduct            | Product<br>V Term | <b>Type</b>             | · · | e-sign<br>Find Available Products |   |
| Carrier and Product<br>tate:<br>Alaska<br>roduct<br>Carrier | Product<br>V Term | Type<br>Life<br>Product | ~   | Find Available Products           |   |

- 3. Once you have populated the "Product Type" field, the "Find Available Products" button will turn from gray to blue. Click on the "Find Available Products" button.
- 4. If the state field is New York, you will see "AppAssist Forms" for William Penn. If the state field is any state but New York, you will see "OPTerm Drop Ticket" for Banner.
- 5. Hit the "Select" button on either view to proceed to the application screen.

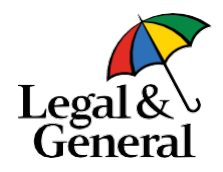

|                             |                     |                              |                         | Residence Address                                                     |                                                                            |                                                                         |                                                                         |                                                                                                    |         |
|-----------------------------|---------------------|------------------------------|-------------------------|-----------------------------------------------------------------------|----------------------------------------------------------------------------|-------------------------------------------------------------------------|-------------------------------------------------------------------------|----------------------------------------------------------------------------------------------------|---------|
| Carr, Bettye<br>Banner Life | OP Term Drop Ticket | 🖉 Case Notes 🛛 🖺 Sa          | View Forms Case Actions | Street Address<br>Enter a location                                    |                                                                            |                                                                         | Street Address Line 2                                                   |                                                                                                    |         |
|                             |                     | Case Information Application | on                      | City                                                                  |                                                                            |                                                                         | State<br>Choose from list or type . <del></del>                         | Zip Code                                                                                                    |         |
| Proposed Insured            | Dranged Incured     |                              |                         |                                                                       |                                                                            |                                                                         |                                                                         |                                                                                                    |         |
| Coverage Information        | Proposed insured    |                              |                         | Contact Information                                                   |                                                                            |                                                                         |                                                                         |                                                                                                    |         |
| ) Producer Information      | Personal Details    |                              |                         | E-mail                                                                |                                                                            |                                                                         |                                                                         |                                                                                                    |         |
| )Validate and Lock          |                     |                              |                         |                                                                       |                                                                            |                                                                         |                                                                         |                                                                                                    | 5       |
|                             | Insured Legal Name  |                              |                         | Primary Telephone Number                                              | Primary Phone Type<br>Choose from list o <del></del>                       | Secondary Telephone Number                                              | Secondary Phone Type<br>Choose from list o <del></del>                  |                                                                                                    |         |
|                             | First               | Middle                       | Last                    |                                                                       |                                                                            |                                                                         |                                                                         |                                                                                                    |         |
|                             | Bettye              |                              | Carr                    | By answering yes, I consent to re<br>at the phone number(s) above, in | eceive phone calls, emails, and text<br>ncluding my wireless number if pro | messages from Legal & General An<br>ovided. I understand these calls ma | nerica, its financial professionals,<br>y be generated using an automat | or third parties calling on its behalf, regarding its products and s<br>ic telephone dialing system or prerecorded voice message for | ervices |
|                             | Date of Birth       | Age                          | Date to Save Age        | Ves O No                                                              | rstand to make a purchase I do not                                         | need to consent to receive calls fro                                    | m Legal & General America and c                                         | an instead call them directly at 1-800-638-8428.                                                                                     |         |
|                             | 06/13/1970          | 51                           | O Yes O No              |                                                                       |                                                                            |                                                                         |                                                                         |                                                                                                    |         |
|                             | Gender              |                              | Last 4 digits of SSN    | Is the Owner the same as the Pro                                      | oposed Insured?                                                            |                                                                         | <b>₽</b>                                                                |                                                                                                    |         |
|                             | O Male              |                              |                         | What is the purpose of this insur                                     | ance?                                                                      |                                                                         |                                                                         |                                                                                                    |         |
|                             |                     |                              |                         | Choose from list or type in and                                       | l press Enter                                                              |                                                                         |                                                                         |                                                                                                    | -       |
|                             |                     |                              |                         |                                                                       |                                                                            |                                                                         | Next >                                                                  |                                                                                                    |         |

- 6. Once the prior screen has been completed with carrier and product, all previously filled out information fields from the prior screen will carry over to the application screen and prepopulate the digital application. As noted in a previous slide, you must complete the yellow highlighted fields.
- 7. After fields are completed, click on the "Next" button at the bottom of the screen on the right to move onto coverage.
- 6 | Legal & General America

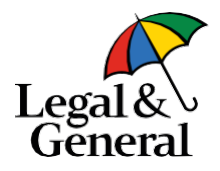

| C                                     | Coverage Information                        |                                 |                                             |  |   |
|---------------------------------------|---------------------------------------------|---------------------------------|---------------------------------------------|--|---|
| Coverage Information                  | Product Name                                |                                 |                                             |  |   |
| O Producer Information                | OPTerm Drop Ticket                          |                                 |                                             |  | • |
| <ul> <li>Validate and Lock</li> </ul> | Term Duration                               | Modal Premium Amount            | Health Class                                |  |   |
|                                       | Choose from list or type in and press Enter | \$0.00                          | Choose from list or type in and press Enter |  |   |
|                                       | Face Amount                                 |                                 |                                             |  |   |
|                                       | \$0 (1) Valid Range: \$100,0                | 000 - \$10,000,000              |                                             |  |   |
|                                       |                                             |                                 |                                             |  |   |
|                                       | Billing Frequency                           | Payment Meth                    | nod                                         |  |   |
|                                       | Choose from list or type in and press Enter | <ul> <li>Choose from</li> </ul> | Choose from list or type in and press Enter |  |   |
|                                       | Optional Benefit Riders                     |                                 |                                             |  |   |
|                                       | Children's Term Rider                       |                                 |                                             |  |   |
|                                       | U Waiver of Premium                         |                                 |                                             |  |   |
|                                       |                                             | < Back                          | Next >                                      |  |   |
|                                       |                                             |                                 |                                             |  |   |

- 8. On the coverage screen, all previously filled out information fields will carry over. Again, all fields highlighted in yellow must be completed. The "Payment method" field can be updated as needed.
- 9. Click the "Next" button to proceed to producer information.

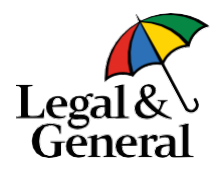

|                      |                                                          | Case Info         | ormation Appl | ication                                                                                                    | <br> |
|----------------------|----------------------------------------------------------|-------------------|---------------|----------------------------------------------------------------------------------------------------|------|
| Proposed Insured     | If your client is eligible, would you like us to offer t | temporary insuran | ce coverage?  |                                                                                                    |      |
| Coverage Information | O Yes O No                                               |                   |               |                                                                                                    |      |
| Producer Information | Are you currently appointed with Banner Life?            |                   |               |                                                                                                    |      |
| Validate and Lock    | O Yes O No                                               |                   |               |                                                                                                    |      |
|                      | Brokerage General Agency Name                            |                   |               |                                                                                                    |      |
|                      |                                                          |                   |               |                                                                                                    |      |
|                      | BGA Code                                                 |                   |               |                                                                                                    |      |
|                      |                                                          |                   |               |                                                                                                    |      |
|                      | First Name                                               |                   | Middle Name   | Last Name                                                                                                    |      |
|                      |                                                          |                   |               |                                                                                                    |      |
|                      | Producer Code                                            | Producer SSN      |               |                                                                                                    | L.   |
|                      |                                                          |                   |               |                                                                                                    |      |
|                      | ()                                                       |                   | E-mail        |                                                                                                    |      |
|                      | Will there be an additional producer associated          | Producer Share    | 04            |                                                                                                    |      |
|                      | with this contract?                                      | 100%              |               |                                                                                                    |      |
|                      | O Yes   No                                               |                   |               |                                                                                                    |      |
|                      |                                                          |                   |               |                                                                                                    |      |
|                      |                                                          |                   |               | NN Provide State State |      |

- 10. On the producer information screen, all previously filled out information fields will carry over. Again, all fields highlighted in yellow must be completed. If not appointed with LGA, you will need to enter the BGA code.
- 11. Click the "Next" button to proceed to validate and lock.

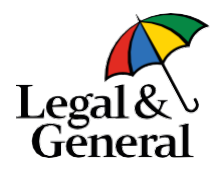

| Car<br>Ban                                                         | r Bettye<br>ner Life OP Term Drop Ticket.<br>Case Actions ✓                                                                                                    | C.<br>B.                                                            | arn Bettye<br>Janner Life OP Term Drop Ticket                                                                                                    | Case Notes Save 🔁 View Forms                                                                                     | Case Actions 🗸 |
|--------------------------------------------------------------------|----------------------------------------------------------------------------------------------------|---------------------------------------------------------------------|----------------------------------------------------------------------------------------------------|----------------------------------------------------------------------------------------------------|----------------|
|                                                                    | Case Information Application                                                                                                    |                                                                     | Cas                                                                                                    | e Information Application                                                                                        |                |
| <ul> <li>Proposed insured</li> <li>Coverage Information</li> </ul> | Validate and Lock                                                                                                    | Proposed Insured     Coverage Information                           | Validate and Lock                                                                                                    |                                                                                                    |                |
| <ul> <li>Producer Information</li> </ul>                           | Congratulations! Your ticket is almost complete. Please click the button below to lock the ticket on iPipeline and proceed to drop the ticket or complete the application. | <ul> <li>Producer Information</li> <li>Validate and Lock</li> </ul> | The application has been locked!                                                                                                    |                                                                                                    |                |
| Validate and Lock                                                  | Please click the "Lock ticket and proceed to the next step in the application process".                                                                                    |                                                                     | Your application has been digitally locked to protect client data.<br>This information will remain on iPipeline for 120 days after no<br>Unlock Application D | a from alteration after it has been completed to this point.<br>• activity.<br>Data and Cancel Signature Process |                |
|                                                                    |                                                                                                    |                                                                     | Proceed to the Nex                                                                                                    | rt Step in the Application Process                                                                               |                |

12. On the validate and lock screen, select "Lock Ticket."

13. Then, select the blue button to "Proceed to the Next Step in the Application Process" to move onto the LGA digital application and attestation page. Note that this step replaces GO NO GO.

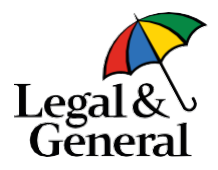

| <ul> <li>Advisor information</li> <li>Additional information</li> </ul>                                                        |   | Advisor Attestation                                                                                                    |
|----------------------------------------------------------------------------------------------------|---|----------------------------------------------------------------------------------------------------|
| <ul> <li>Client Information</li> <li>Product Information</li> <li>Advisor Attestation</li> <li>Continue Application</li> </ul> |   | We will rely on information provided by you. The answers to the questions you ask and collect from your client will be the basis for us to issue a life insurance policy. The answers provided to us will be made a part of the policy. Every answer you provide to us must be truthful, complete and accurate to the best of your knowledge. As an advisor, your responsibilities include, but are not limited to: |
| Your Policy                                                                                                    | ~ | <ul> <li>Asking all questions exactly as presented, including scenarios where gender specific conditions must be asked to all clients.</li> </ul>                                                                                                    |
| About You                                                                                                    | ~ | <ul> <li>Making us aware of any information that would adversely affect your client's eligibility, acceptability, or insurability.</li> <li>Asking your client, the appropriate questions to ensure that the product, with the length and amount of coverage being applied for,</li> </ul>                                                                                                    |
| Health History                                                                                                    | ~ | <ul> <li>is in the best interest of, and suitable for, your client.</li> <li>Ensuring you are a licensed life insurance agent in the state where your client lives. If you are not currently appointed, you will get appointed before the policy is finalized.</li> <li>Providing complete and accurate information in a timely manner, including all required forms (including any required notices)</li> </ul>    |
|                                                                                                    |   | By clicking the blue button below, you agree that:                                                                                                    |
|                                                                                                    |   | You will work with your client to ensure that accurate and honest information is provided. You understand that if the wrong information is received, your client could miss out on coverage benefits.                                                                                                    |
|                                                                                                    |   | You authorize Legal & General America to obtain any necessary administrative information order to complete this life insurance<br>application. You understand that any information needed from your client requiring action and/or advice from a licensed life insurance<br>agent will be referred to you for before the application can be completed.                                                              |
|                                                                                                    |   | I Agree >                                                                                                    |
|                                                                                                    |   | © Need Help?                                                                                                    |

14. On the advisor attestation page, click the "I agree" button to continue. Should you need to go back and change any of your information, you can do so using the left navigation panel.

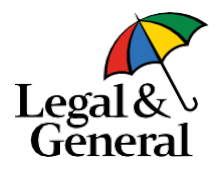

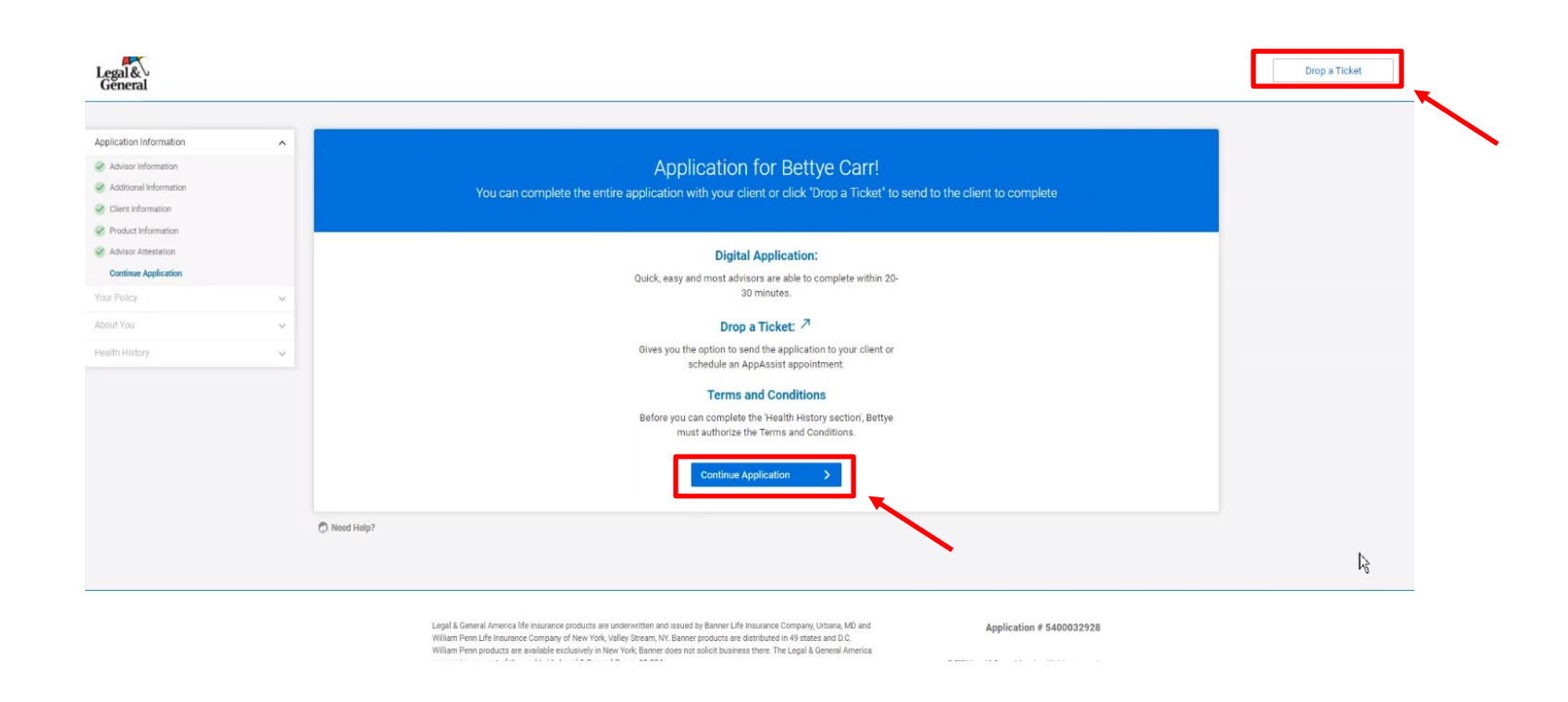

15. You then need to decide to:

- a. drop a ticket/set up a phone interview by clicking the "Drop a Ticket" button in the top right
- b. continue the application with the client by clicking the "Continue Application" button in the middle bottom.

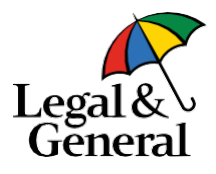

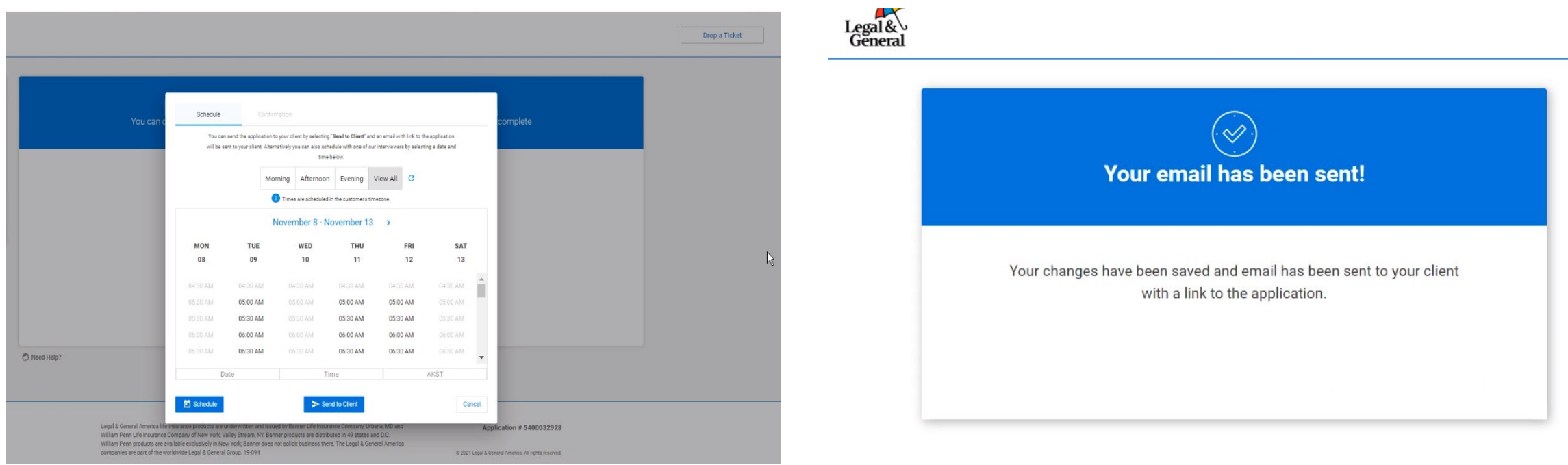

- 16. If you select to drop a ticket, you will see a scheduler screen as shown above. Click the "Send to Client" button to share an application link with your client. Once completed, you will see a confirmation screen.
- 17. Close out the browser from the confirmation screen. If you select a date and time on the scheduler screen after opting to "Drop Ticket" (prior screen), you can click the "Schedule" button to schedule the interview.

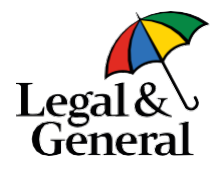

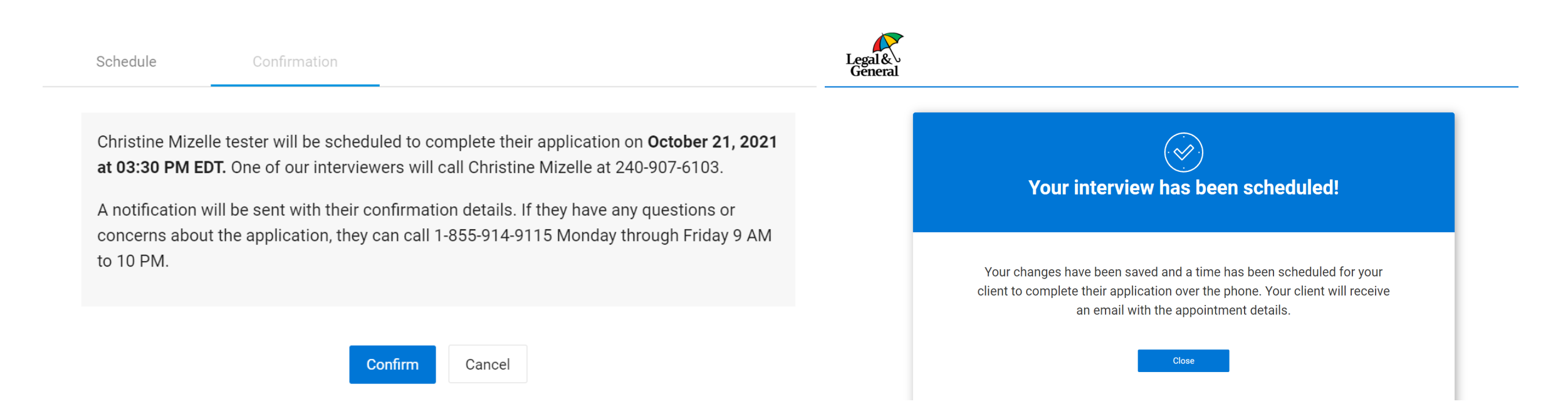

18. Once you have selected the "Schedule" button, you will see a confirmation screen.

19. Click "Confirm" after reviewing the information show. You will see another confirmation screen letting you know that the interview has been scheduled.

20. Click "Close" to close out of the browser for the interview confirmation screen.

Please ensure you follow all the steps to submit your ticket.

# For more information contact:

Christine Mizelle Associate Product Owner cmizelle@lgamerica.com

or

iPipeline Tech Support igosupport@ipipeline.com